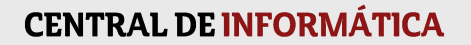

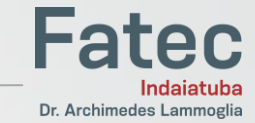

## MANUAL VEYON

PARA PROFESSORES

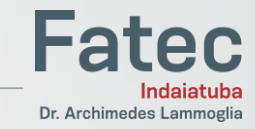

#### 1) Insira seu login e senha da rede da Fatec ବୃ ΣZ Logon Veyon Por favor digite o seu nome de usuário e senha para poder acessar os computadores. Nome de usuário Senha OK Cancel Copyright © 2004-2018 Tobias Junghans / Veyon Solutions veyon.io

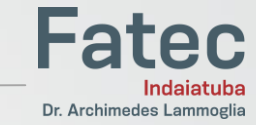

## 2) Tela principal

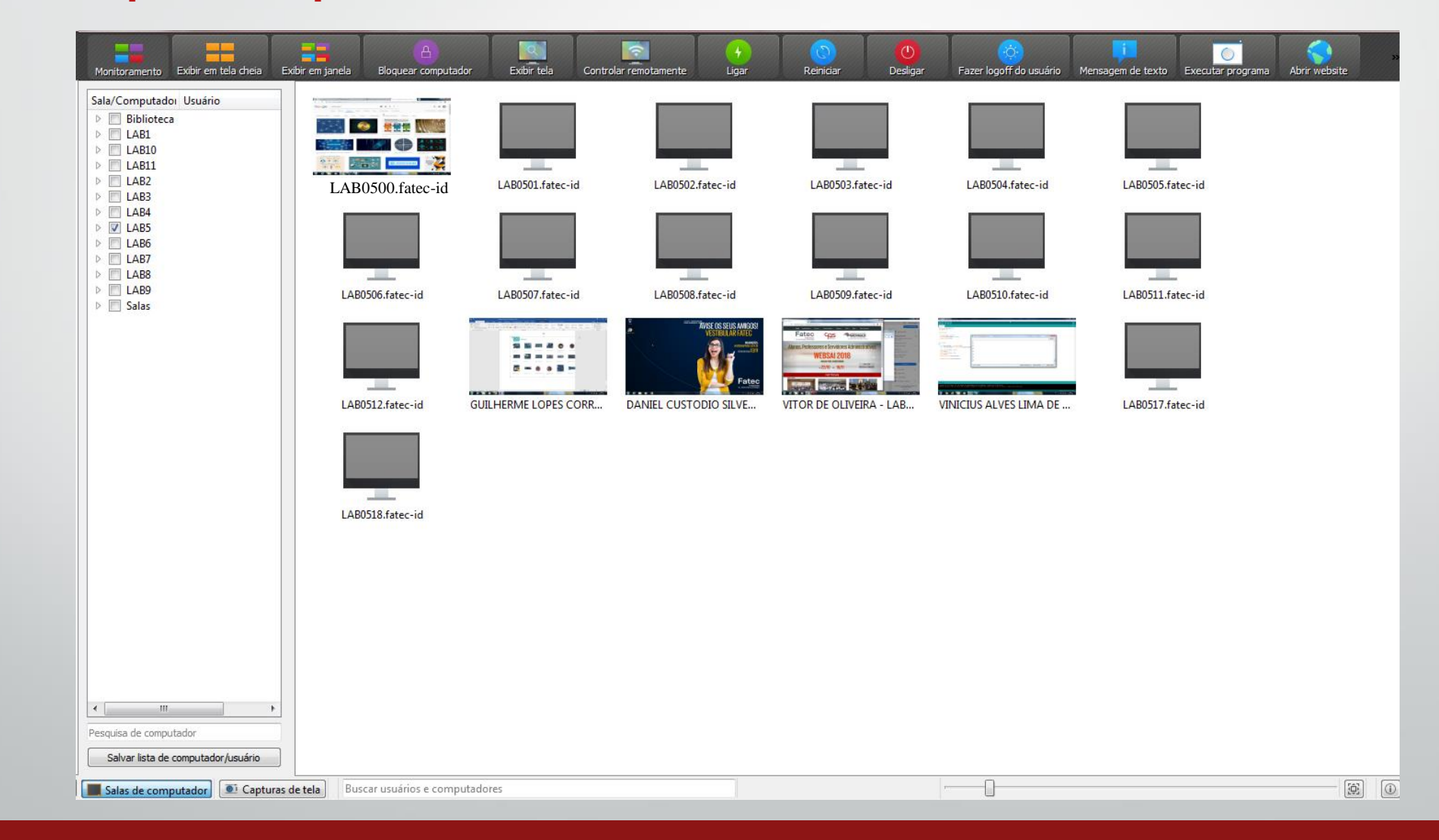

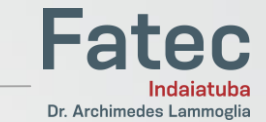

#### O menu superior é para executar comandos em todas **Tela principal** as máquinas da sala de uma vez. Utilize-o com cautela. 0 Controlar remota Exibir em tela cheia Exibir tela Fazer logoff do usuário Executar progra Bloquear computador Mensagem de texto Sala/Computador Usuário Biblioteca LAB1 ▷ 🕅 LAB10 ▷ 🕅 LAB11 👬 🌆 🚥 💥 ▷ 🗐 LAB2 LAB0501.fatec-id LAB0502.fatec-id LAB0503.fatec-id LAB0504.fatec-id LAB0505.fatec-id LAB0500.fatec-id E E LAB3 LAB4 LAB5 LAB6 LAB7 LAB8 -100 LAB9 LAB0507.fatec-id LAB0508.fatec-id LAB0509.fatec-id LAB0506.fatec-id LAB0510.fatec-id LAB0511.fatec-id Salas ----...... LAB0512.fatec-id GUILHERME LOPES CORR ... LAB0517.fatec-id DANIEL CUSTODIO SILVE ... VITOR DE OLIVEIRA - LAB... VINICIUS ALVES LIMA DE LAB0518.fatec-id • Pesquisa de computador Salvar lista de computador/usuário (i) Salas de computador Di Capturas de tela Buscar usuários e computadores

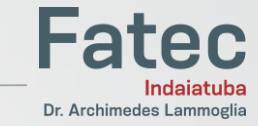

## Tela principal

| LAB0506.fatec-id                                              | LAB0507.fatec-id                                                                        | LAB0508.fatec-id                                 | LAB050              | 09.fat | tec-id LAB0510                                                                                                    | .fatec-id | LAB0511.fatec-id |
|---------------------------------------------------------------|-----------------------------------------------------------------------------------------|--------------------------------------------------|---------------------|--------|----------------------------------------------------------------------------------------------------|-----------|------------------|
| LAB0512.fatec-id<br>LAB0518.fatec-id                          | GUILHERME LOPES CORR                                                                    | WIELCOSTULATION                                  |                     |        | Monitoramento<br>Exibir em tela cheia<br>Exibir em janela<br>Bloquear computador<br>Exibir tela<br>Controlar remotamente<br>Ligar<br>Reiniciar | LIMA DE   | LAB0517.fatec-id |
| Clique com<br>máquina (1<br>Um menu<br>Aqui você<br>máquina s | n o botão direit<br>tela do aluno).<br>com vários con<br>poderá realiza:<br>elecionada. | o em cima de<br>nandos se abri<br>r ações apenas | uma<br>irá.<br>s na |        | Desligar<br>Fazer logoff do usuário<br>Mensagem de texto<br>Executar programa<br>Abrir website<br>Captura de tela                              |           |                  |

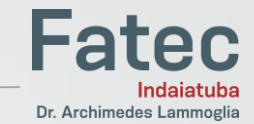

# Conhecendo os menus A Exibir em tela cheia Exibir em janela Bloquear computador Exibir tela Monitoramento

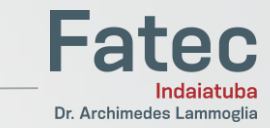

Exibir em tela cheia

Clicando aqui, sua tela será reproduzida para os alunos e as máquinas dos alunos serão travadas. O aluno não poderá visualizar outra janela senão a do computador do professor.

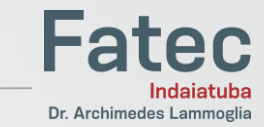

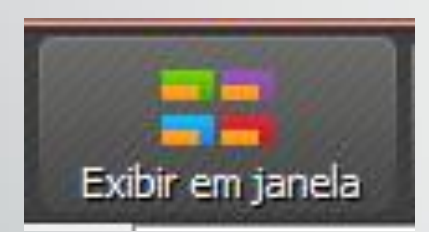

Clicando aqui, sua tela será reproduzida para os alunos. Os alunos poderão visualizar outras janelas enquanto você passa o conteúdo.

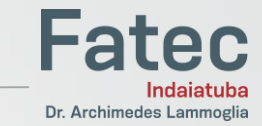

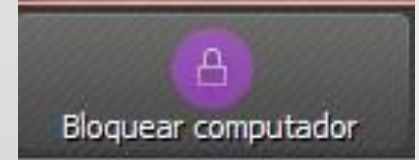

#### Clicando aqui, você bloqueia a tela de todos os computadores do laboratório

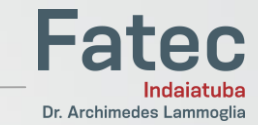

Exibir tela

Conhecendo os menus

#### Exibe a tela de um computador do aluno.

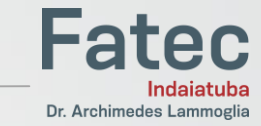

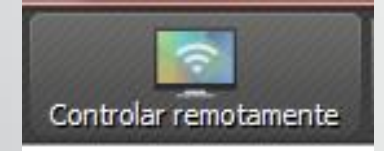

Exibe a tela de um computador do aluno e permite que você o controle remotamente

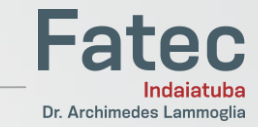

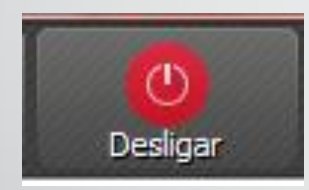

#### Permite que você desligue todos os computadores do laboratório

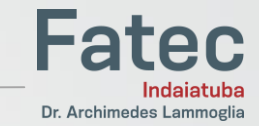

# Mensagem de texto

Conhecendo os menus

## Permite que você envie uma mensagem para todos os alunos do laboratório

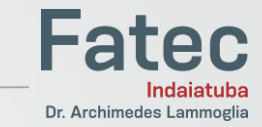

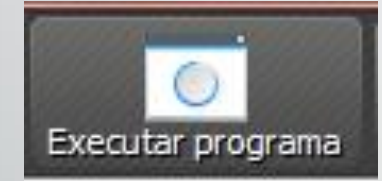

#### Permite que você execute um programa diretamente na tela dos alunos

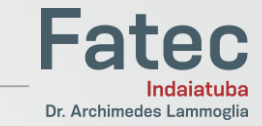

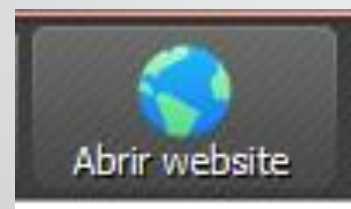

#### Permite que você abra um site em todos os computadores do laboratório

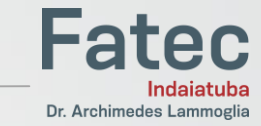

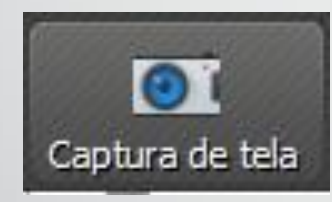

#### Permite que você faça a captura de tela de todos os computadores do laboratório

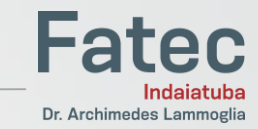

#### Conhecendo menus

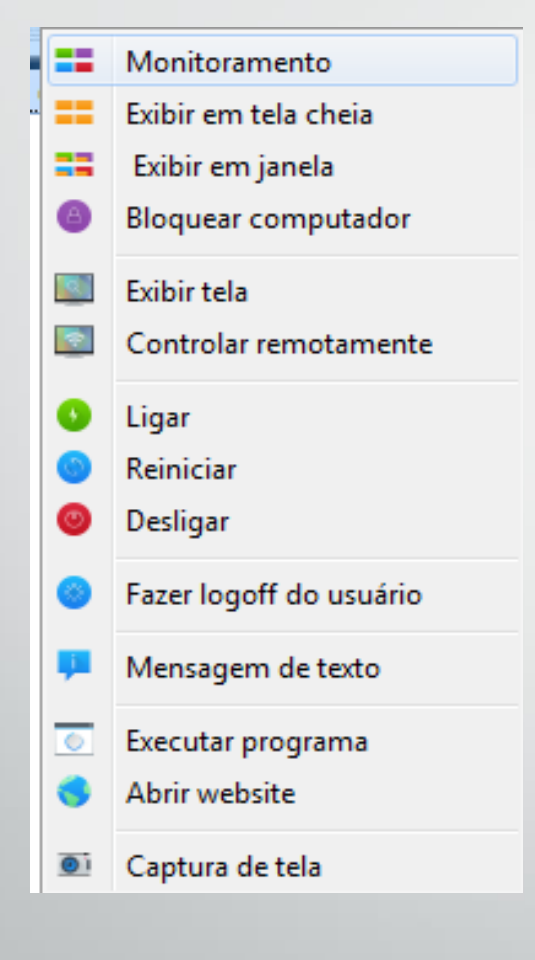

Esse é o menu responsável por executar comandos em uma máquina específica(clique com o botão direito em cima de uma tela). As funcionalidades São as mesmas destacadas acima, porém, o comando aqui será executado diretamente na máquina selecionada.

Dúvidas? Procure a equipe de Suporte (T.I.)